## Cloud des Medienzentrums Eichstätt

<u>www.medienzentrum-eichstaett.de</u> oder

www.mz-ei.de

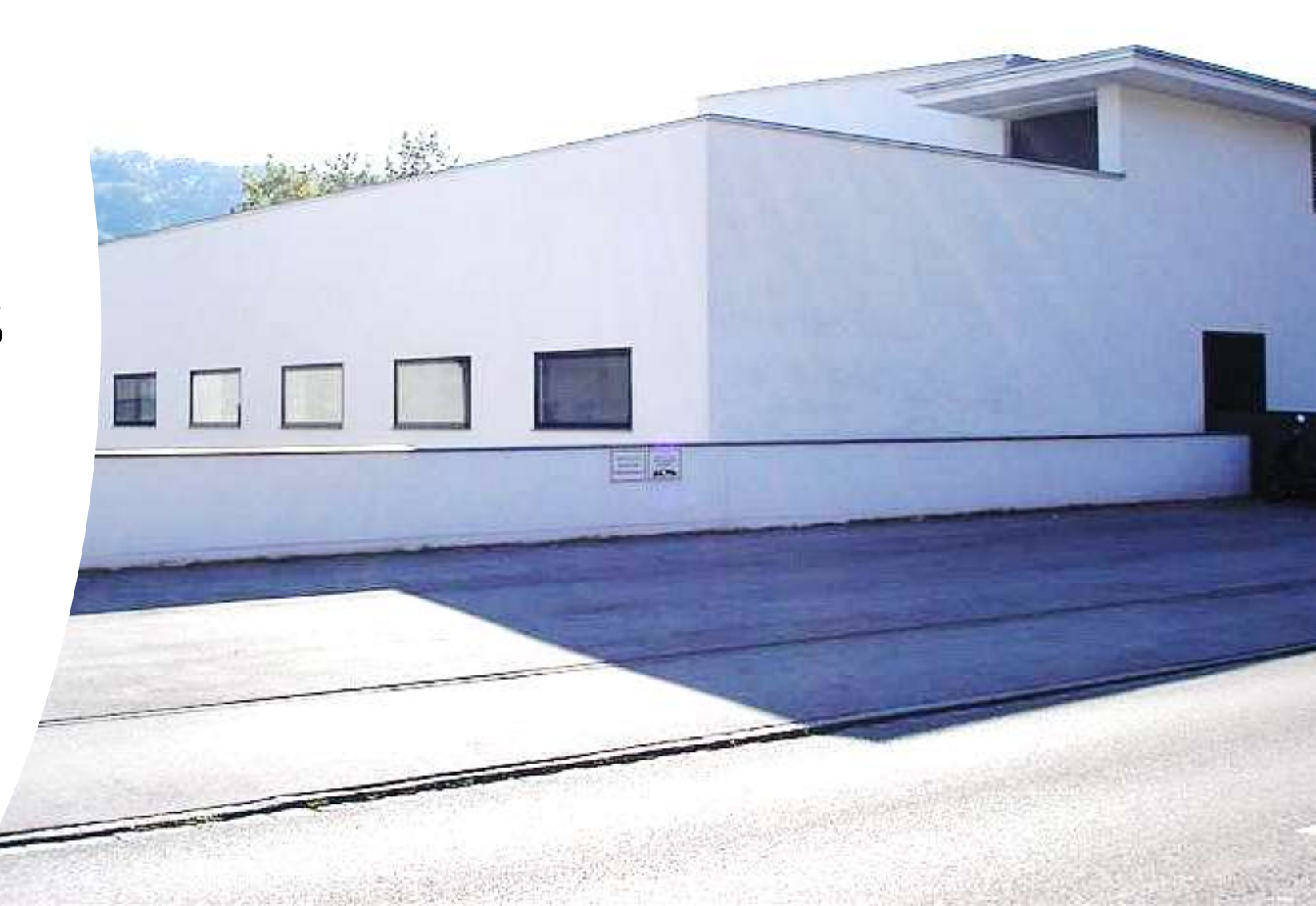

#### -0 ← → C @ ... 🖂 🕁 👱 III\ 🗉 😣 🚇 🙆 🗊 🔮 🖘 + https://cloud.mz-ei.de/index.php/apps/files/?dir=/&fileid=2 **\*** Landkrain Eichstatt Q 44 -4 4 **#** ) + ... Alle Dateien O Neueste Notizen, Listen oder Links hinzufügen... \* Favoriten < Freigaben scorm\_schemas Hot Potatoes Swatches Import Zuletzt bearbeitet Zuletzt bearbeitet Zuletzt bearbeitet Zuletzt bearbeitet Tags Name -Größe Geändert 🖸 Externe Speicher Daten 8,7 GB Gerade eben < +++ Meine Dateien 8 Geteilt 1,2 MB vor 5 Tagen .... Talk 4 MB vor 12 Tagen < 🔗 upload 8 Geteilt 0 KB vor 2 Tagen .... Präsentation.pptx.pptx $\leq$ 32 KB vor 6 Tagen ..... E SC Testkonferenz.docx 18 KB vor 4 Tagen \*\*\* Gelöschte Dateien 4 Ordner und 2 Dateien 8,7 GB 8.7 GB verwendet

σ.

Datei Bearbeiten Ansicht Chronik Lesezeichen Extras Hilfe

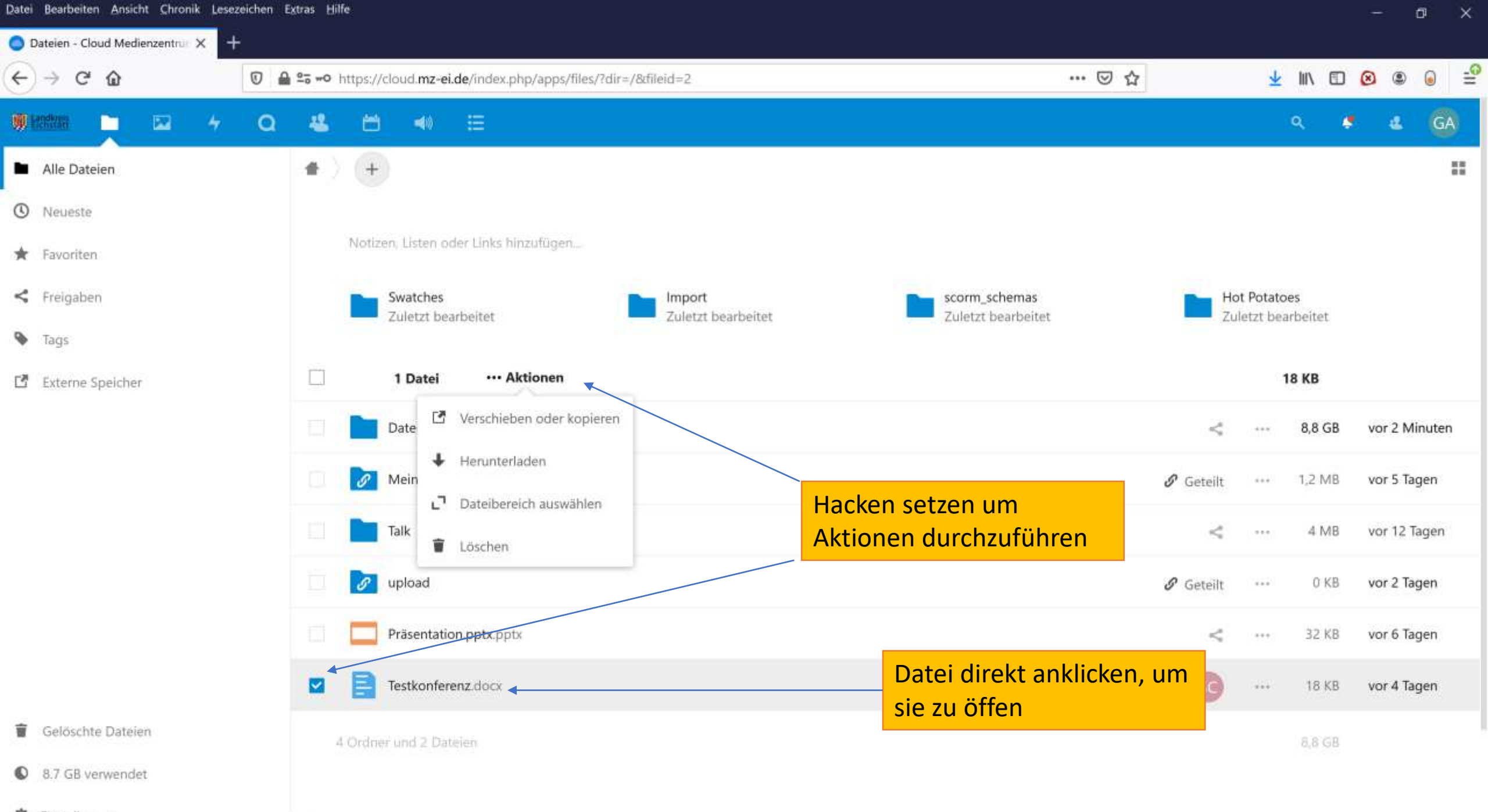

https://cloud.mz-ei.de/index.php/apps/files/?dir=/&fileid=2

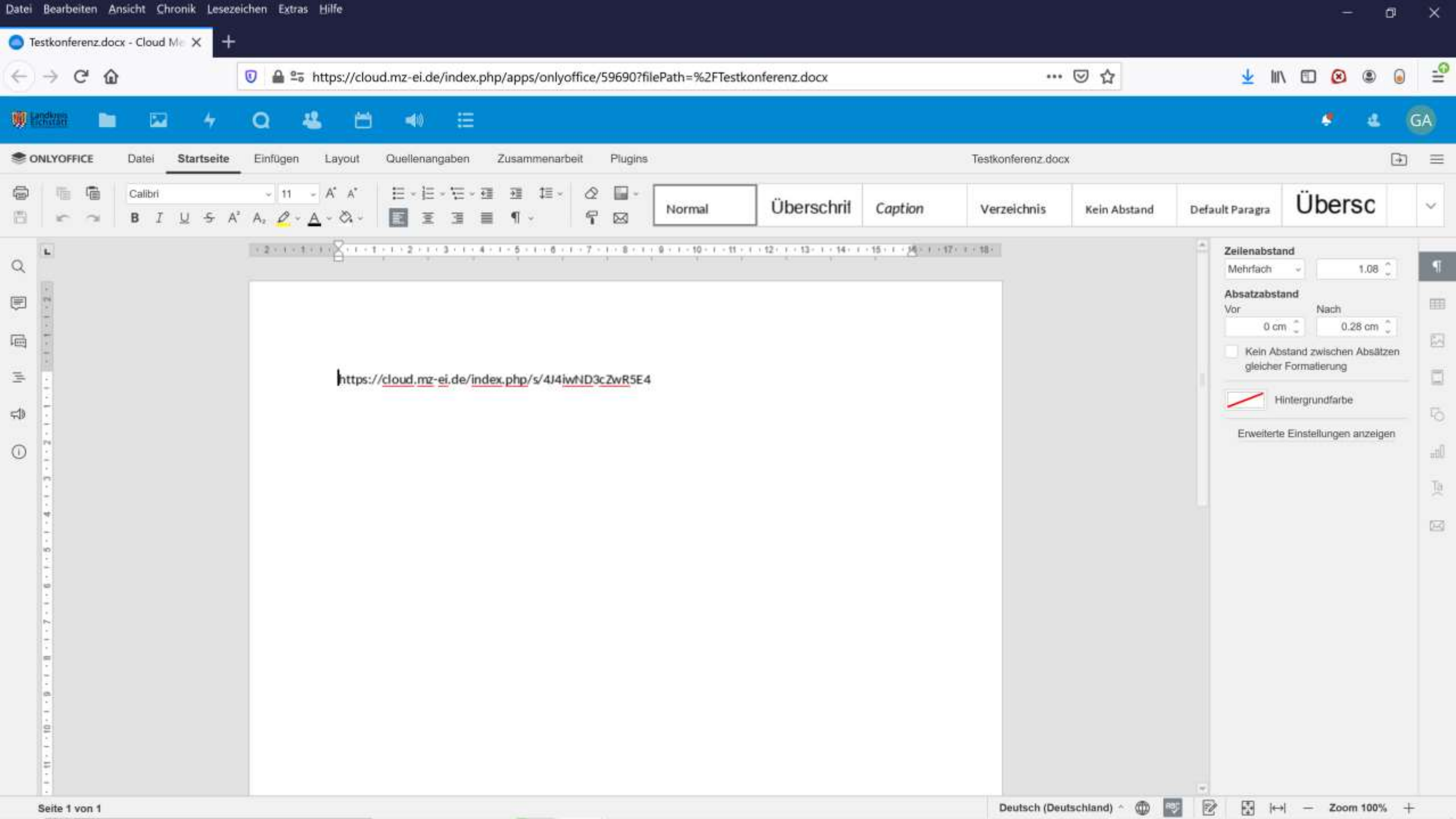

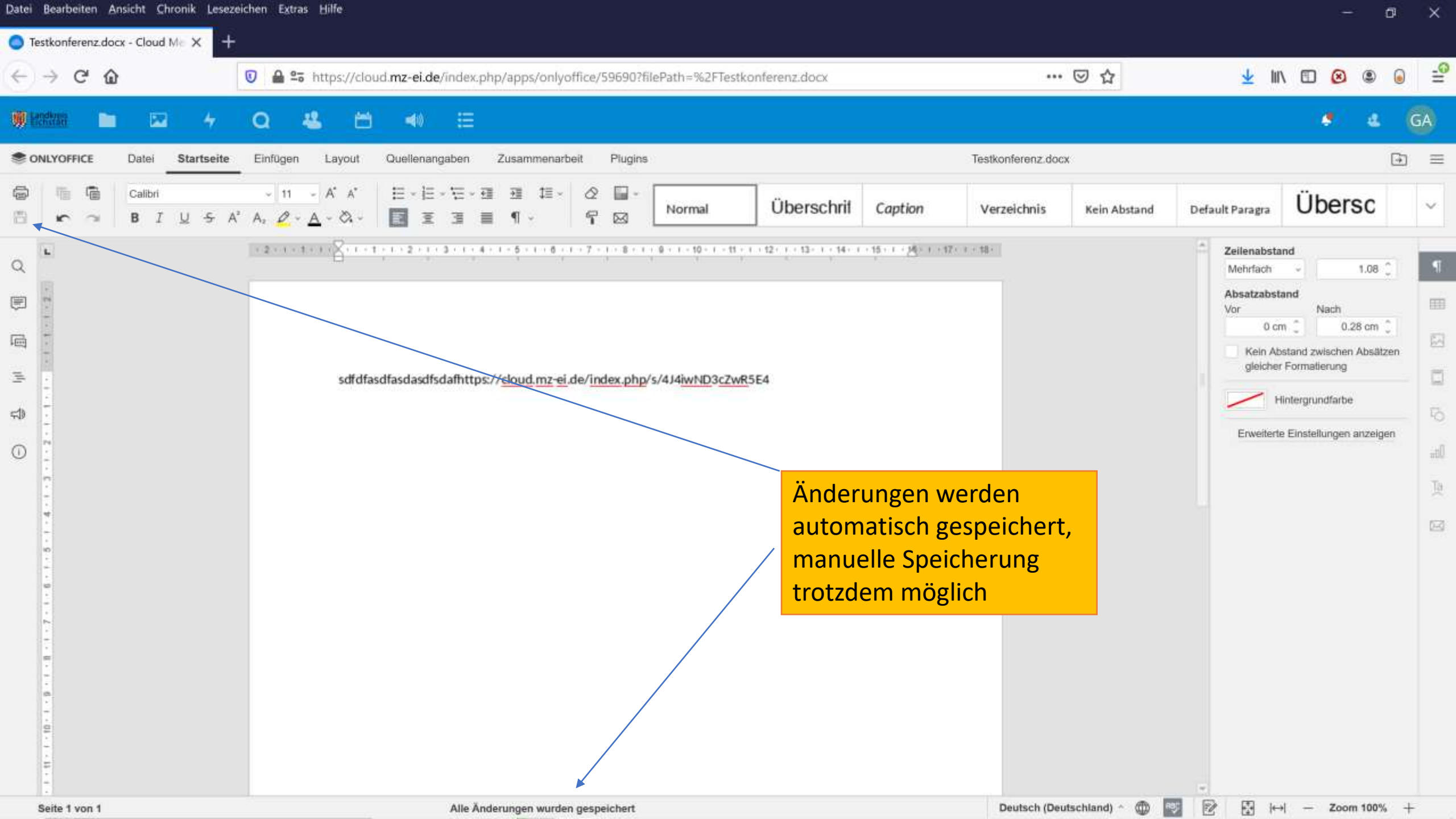

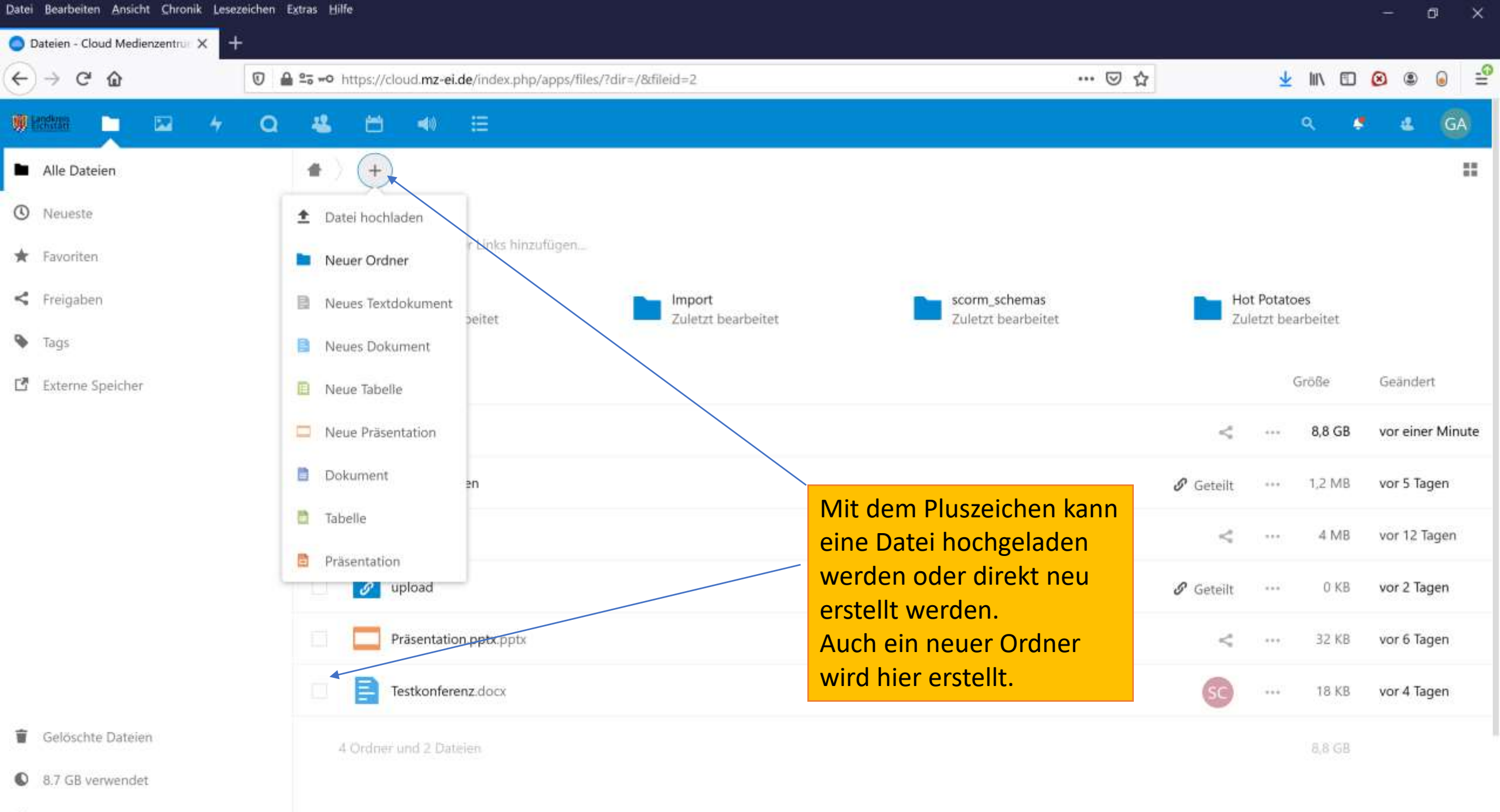

https://cloud.mz-ei.de/index.php/apps/files/?dir=/&fileid=2#

# Synchronisation einrichten

 Sichern Sie wichtige Daten zuvor auf einen USB Stick oder eine Wechselfestplatte!!!

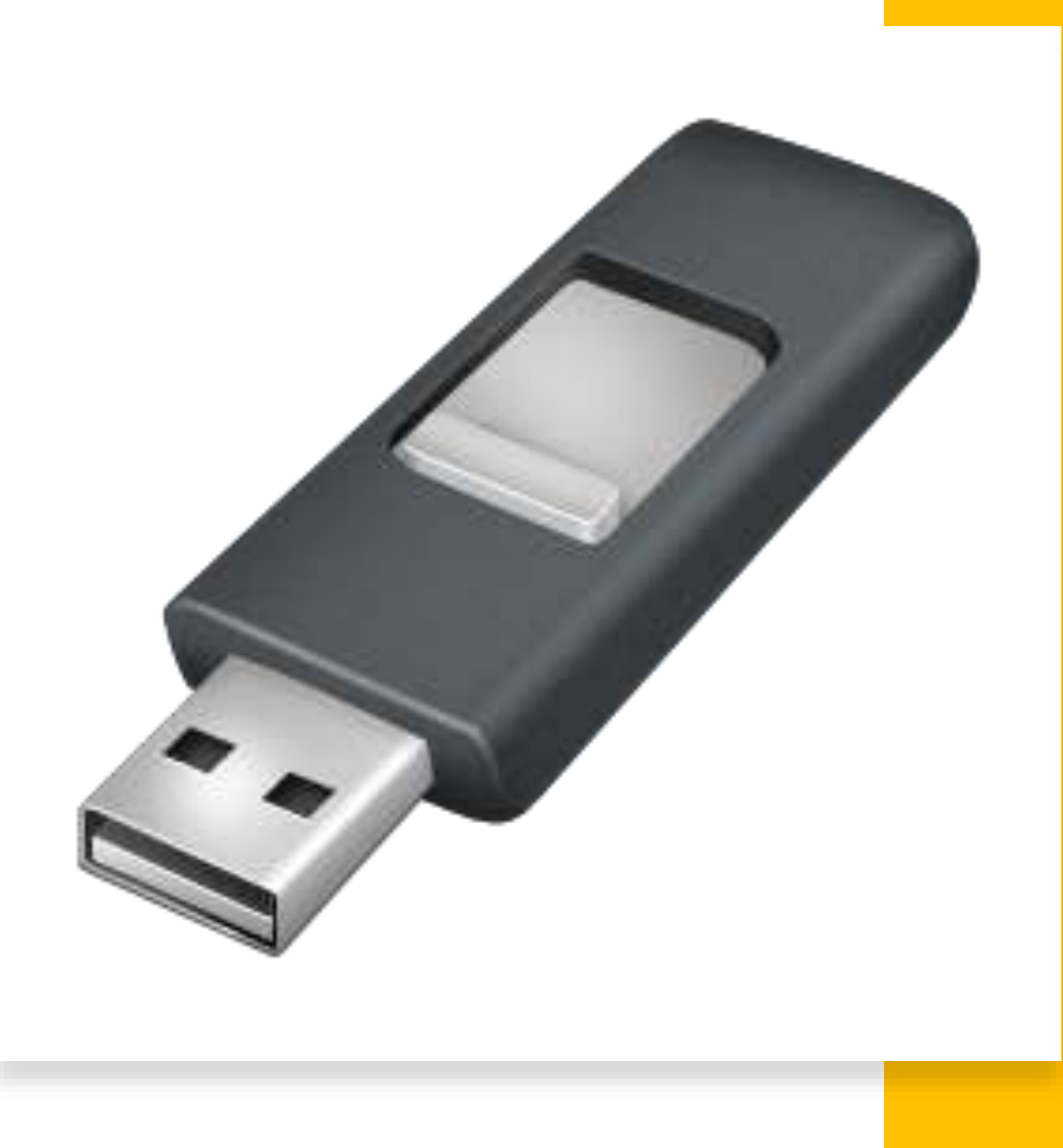

| til 2 3 ₹<br>Datel Start Freigeben | Verwalten<br>Ansicht Laufwerktools | OS (C:)                             |               |           | - a ×            |
|------------------------------------|------------------------------------|-------------------------------------|---------------|-----------|------------------|
| ← → × ↑ 🔩 > Diese                  | er PC > OS (C:) >                  |                                     |               |           | ບ ,ິ *os (C;)" . |
| * Schnellzugriff                   | Name                               | Änderungsdatu                       | m Typ         | Größe     |                  |
| Desktop 💉                          | SRecycle.Bin                       | 24.05.2020 11:0                     | 5 Datelordner |           |                  |
| 😺 Downloads 🛛 🖈                    | a Cloud                            | 24.09.2020 12:3                     | 5 Dateiordner |           |                  |
| 😥 daten 🦼                          | Apps                               | 03.12.2019 11:2                     | 5 Datelordner |           |                  |
| Cloud                              | Benutzer                           | 13.03.2020 12:3                     | 6 Datelordner |           |                  |
| data                               | Dell                               | 02 12 2010 12:0                     | 9 Dateiordner |           |                  |
| Eorthildung Annacci                | Documents and Setting              | <ul> <li>13.03.2020 14.4</li> </ul> | 9 Dateiordner |           |                  |
| Ventellung                         | Downloads                          | 06.05.2020.15-5                     | 0 Dateiordner |           |                  |
| e vorstellung                      | Drivers                            | 03.12.2019.11:2                     | 2 Datelordner |           |                  |
| 🔂 Daten                            | fotos                              | 02.04.2020 10:2                     | 6 Dateiordner |           |                  |
| Maine Dateien                      | Intel                              | 24.09.2020 16:5                     | 0 Dateiordner |           |                  |
| Wellie Datelest                    | Lernmax                            | 29.04.2020 09:4                     | 3 Dateiordner |           |                  |
| OneDrive                           | LocalStorage                       | 05.04.2020 11:1                     | 9 Dateiordner |           |                  |
| Dieser PC                          | Malwarebytes                       | 03.07.2020 12:5                     | 9 Datelordner |           |                  |
| - 3D. Objekte                      | OneDriveTemp                       | 14.05.2020 09:0                     | 4 Dateiordner |           |                  |
| Bilder                             | PerfLogs                           | 14.05.2020 18:2                     | 5 Dateiordner |           |                  |
| EBilder                            | ProgramData                        | 22.09.2020 15:1                     | 5 Dateiordner |           |                  |
| Desktop                            | Programme                          | Ansicht >                           | Dateiordner   |           |                  |
| Dokumente                          | Programme (x86)                    | Sortieren nach                      | Dateiordner   |           |                  |
| Downloads                          | Recovery                           | Gruppieren nach                     | Dateiordner   |           |                  |
| Musik                              | System Volume Infc                 | Aktualisieren                       | Dateiordner   |           |                  |
| Tideos                             | Windows                            | Enlines                             | Dateiordner   |           |                  |
| C:)                                | dell.sdr                           | Varbainhing ainfilean               | SDR-Datei     | 38 KB     |                  |
| USB-Laufwerk (D:)                  | hiberfil.sys                       | verknuplung einlugen                | Systemdatei   | 6.599.192 |                  |
| 20220 2 20220                      | pagefile.sys                       | Zugriff gewähren auf                | Systemdatei   | 7.628.978 |                  |
| USB-Laufwerk (D:)                  | swapfile.sys                       | Neu                                 | Ordner        | 16.384 KB |                  |
| System Volume Info                 |                                    | Eigenschaften                       |               |           |                  |

🐶 Netzwerk

### https://nextcloud.com/de/install/#install-clients

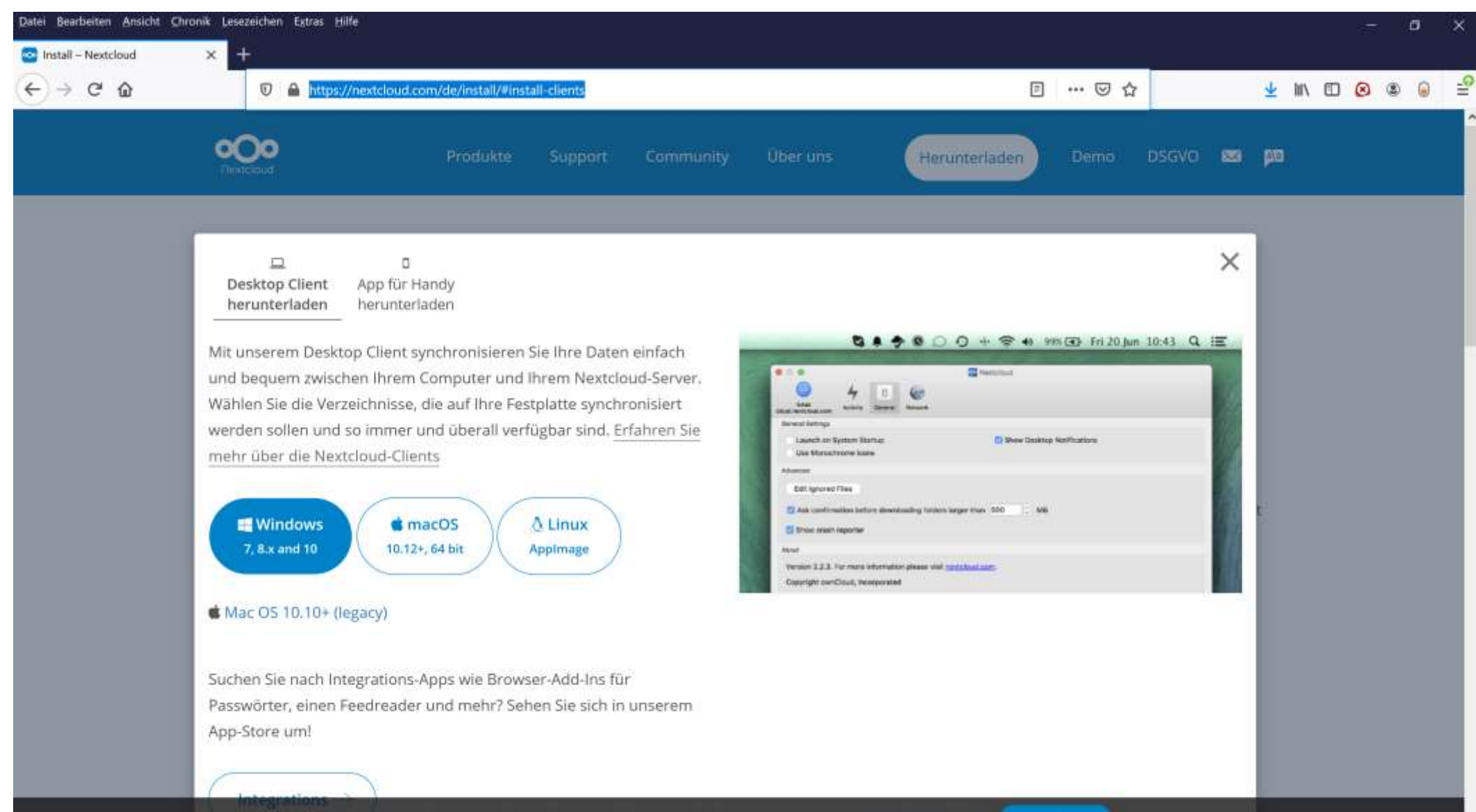

| tei Bearbeiten Ansicht Chro | onik Lesezeichen Extras Hilfe |                   |                                    |                                                               |   | -    | d X         |
|-----------------------------|-------------------------------|-------------------|------------------------------------|---------------------------------------------------------------|---|------|-------------|
| U                           | Verwaiten OS (C:)             |                   |                                    |                                                               |   | 7. ( | 0           |
| Datel Start Freigeben       | Ansicht Laufwerktools         |                   |                                    |                                                               |   |      | ~           |
| ← → × ↑ 🔩 > Diese           | er PC → OS (C:)               |                   |                                    |                                                               |   | ~ U  | ,0 *05 (C;) |
|                             | Name                          | Änderungsdatum    | Тур                                | Größe                                                         |   |      |             |
| * Schnellzugriff            | t Remula Rie                  | 24 05 2020 15:02  | Datalantar                         |                                                               |   |      |             |
| E Desktop 🖈                 | sRecycle.bin                  | 24.05.2020 11.05  | Datelordner                        |                                                               |   |      |             |
| 💊 Downloads 🛛 🖈             | A cloud                       | 24.09.2020 12.35  | Datelordner                        |                                                               |   |      |             |
| 🧵 daten 🛛 🖈                 | - Apps                        | 13 03 2020 12:56  | Datelordher                        |                                                               |   |      |             |
| Cloud                       | daten                         | 14 00 2020 02:30  | Datelordner                        |                                                               |   |      |             |
| data                        | Dell                          | 02 12 2010 12:40  | Dateiordner                        |                                                               |   |      |             |
| Forthildung Annacci         | Decuments and Settings        | 13 03 2020 14 4   | Installation von Nextcloud         | ×                                                             | 1 |      |             |
| Fontbildung Anpassi         | Downloads                     | 05.05.2020 14.4   | Ka                                 | monartan wawiblan                                             |   |      |             |
| Vorstellung                 | Drivers                       | 03 12 2019 11-2   | 000                                | Jählen Sie die Komponenten aus, die Sie installieren möchten. |   |      |             |
| OneDrive                    | a fotos                       | 02.04.2020.10.2   |                                    |                                                               |   |      |             |
| Discor DC                   | Intel                         | 24.09.2020 16:5   | Wählen Sie die Komponenten a       | in die Sie installieren möchten und wählen Sie dieseninen ab  |   |      |             |
| S Dieser PC                 | Klasse5                       | 29.09.2020 11-5   | die nicht installiert werden solle | n. Klicken Sie auf Weiter, um fortzufahren.                   |   |      |             |
| 3D-Objekte                  | Lernmax                       | 29.04.2020.09:4   | Installations. Tun bastimmany      | Franked                                                       |   |      |             |
| = Bilder                    | LocalStorage                  | 05.04.2020 11:1   | oder wählen Sie zwätzliche         | standard                                                      |   |      |             |
| Desktop                     | Malwarebytes                  | 03.07.2020 12:5   | Komponenten aus, die Sie           | Vextooud (64-bit)                                             |   |      |             |
| 🚺 Dokumente                 | OneDriveTemp                  | 14.05.2020 09:0   | installeren möchten:               |                                                               |   |      |             |
| Downloads                   | PerfLogs                      | 14.05.2020 18:2   |                                    |                                                               |   |      |             |
| Musik                       | ProgramData                   | 22.09,2020 15:1   |                                    |                                                               |   |      |             |
| Videos                      | Programme                     | 29.09.2020 12:0   |                                    | Beschreibung                                                  |   |      |             |
|                             | Programme (x86)               | 16.09.2020 12:5   | Benötigter Speicher: 375.2 MB      | Bewiegen Sie den Mauszeiger über eine Komponente, um          |   |      |             |
|                             | Recovery                      | 03.12.2019 13:0   |                                    | thre Beschreibung zu sehen.                                   |   |      |             |
| USB-Lautwerk (D:)           | System Volume Information     | 25.09.2020 09:3 N | extribut 3.0.2.15836 - stable Bu   | It from Git revision 068ad8 on 2020/09/24 at 03:21 PM         |   |      |             |
| USB-Laufwerk (D:)           | Windows                       | 29.09.2020 11:0   |                                    | a Turbic Michae S Abbrechen                                   |   |      |             |
| Sicherung 29092020          | dell.sdr                      | 03.12.2019 11:5   |                                    | < ZUFUCK WEREF > ADDrechen                                    |   |      |             |
| System Volume Info          | 🕺 hiberfil.sys                | 29.09.2020 10:07  | Systemdatei                        | 6.599.192                                                     |   |      |             |
|                             | pagefile.sys                  | 29.09.2020 11:55  | Systemdatei                        | 7.628.978                                                     |   |      |             |
| Setzwerk 🔮                  | 😒 swapfile.sys                | 24.09.2020 16:49  | Systemdatel                        | 16.384 KB                                                     |   |      |             |
|                             |                               |                   |                                    |                                                               |   |      |             |

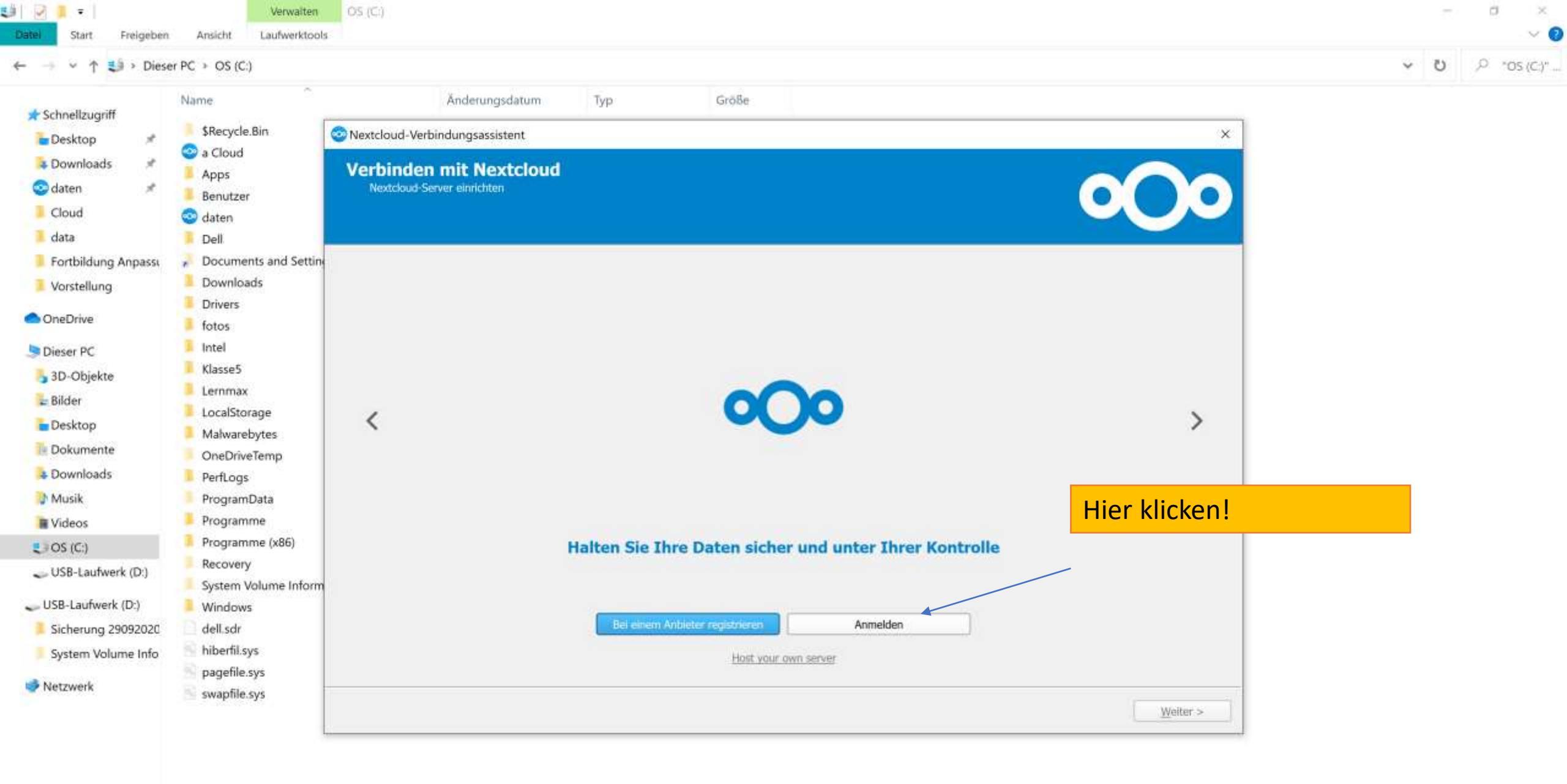

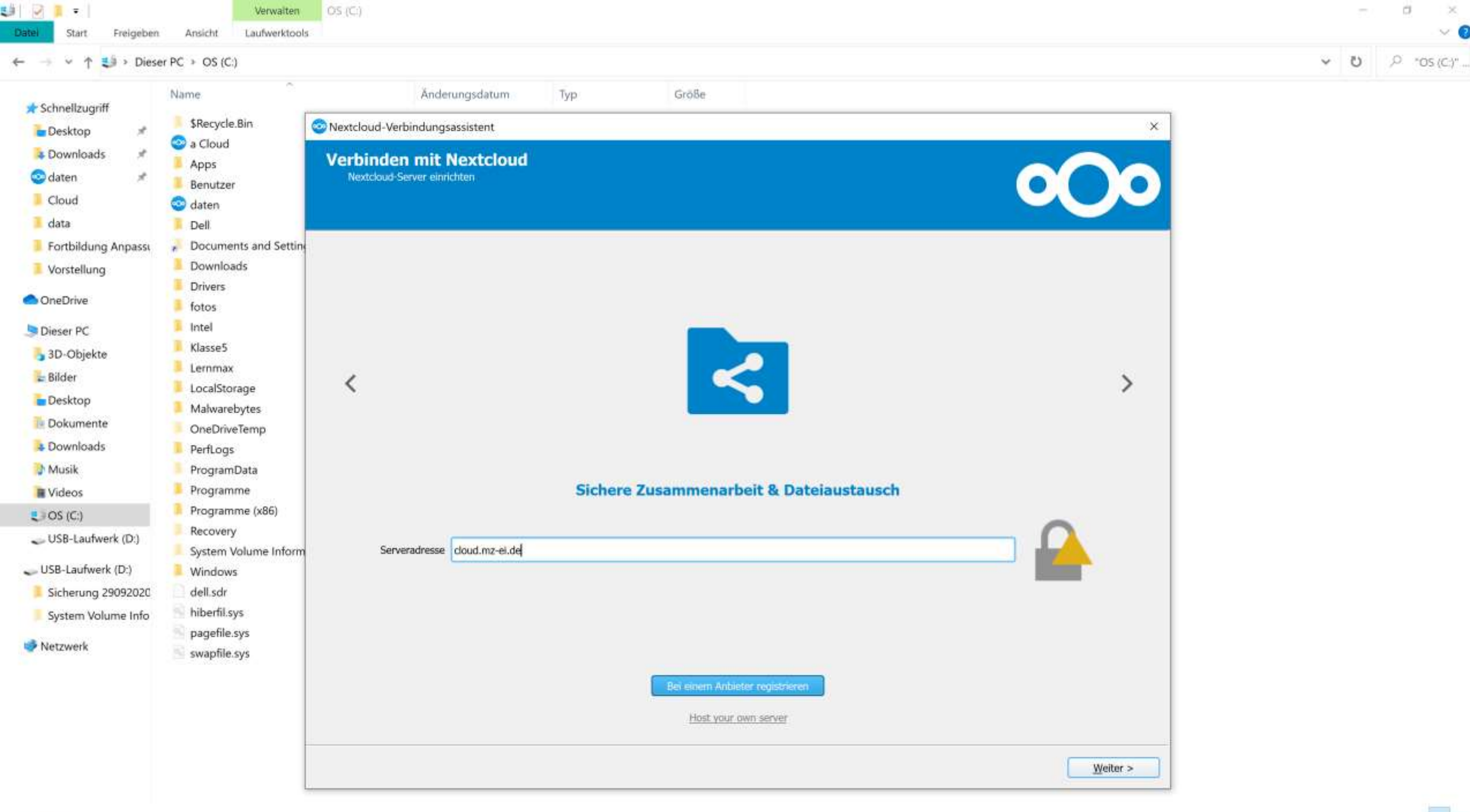

+

🗊 🖀 😂 https://cloud.mz-ei.de/index.php/login/v2/flow

Cloud Medienzentrum Eichställ X

Câ

111

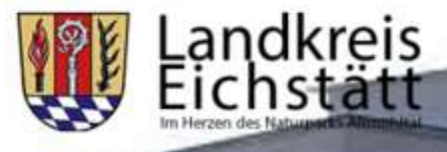

### Verbinde Dich mit Deinem Konto

Bitte anmelden, bevor Du Mozilla/5.0 (Windows) mirall/3.0.2stable-Win64 (build 20200924) (Nextcloud) Zugriff auf Dein Cloud Medienzentrum Eichstätt-Konto gewährst.

Solltest Du aktuell nicht versuchen, ein neues Gerät oder eine neue App einzurichten, dann kann es sein, das jemand versucht, Dich dazu zu bewegen, ihm Zugriff auf Deine Daten zu gewähren. Fahre in diesem Fall nicht fort, sondern wende Dich an Deinen Administrator.

Anmelden

 $\rightarrow$ 

Cloud Wedienzentrum Eichstätt - Cloud für die Schulen im Landkreis Eichsätt

Datenschutzerklärung

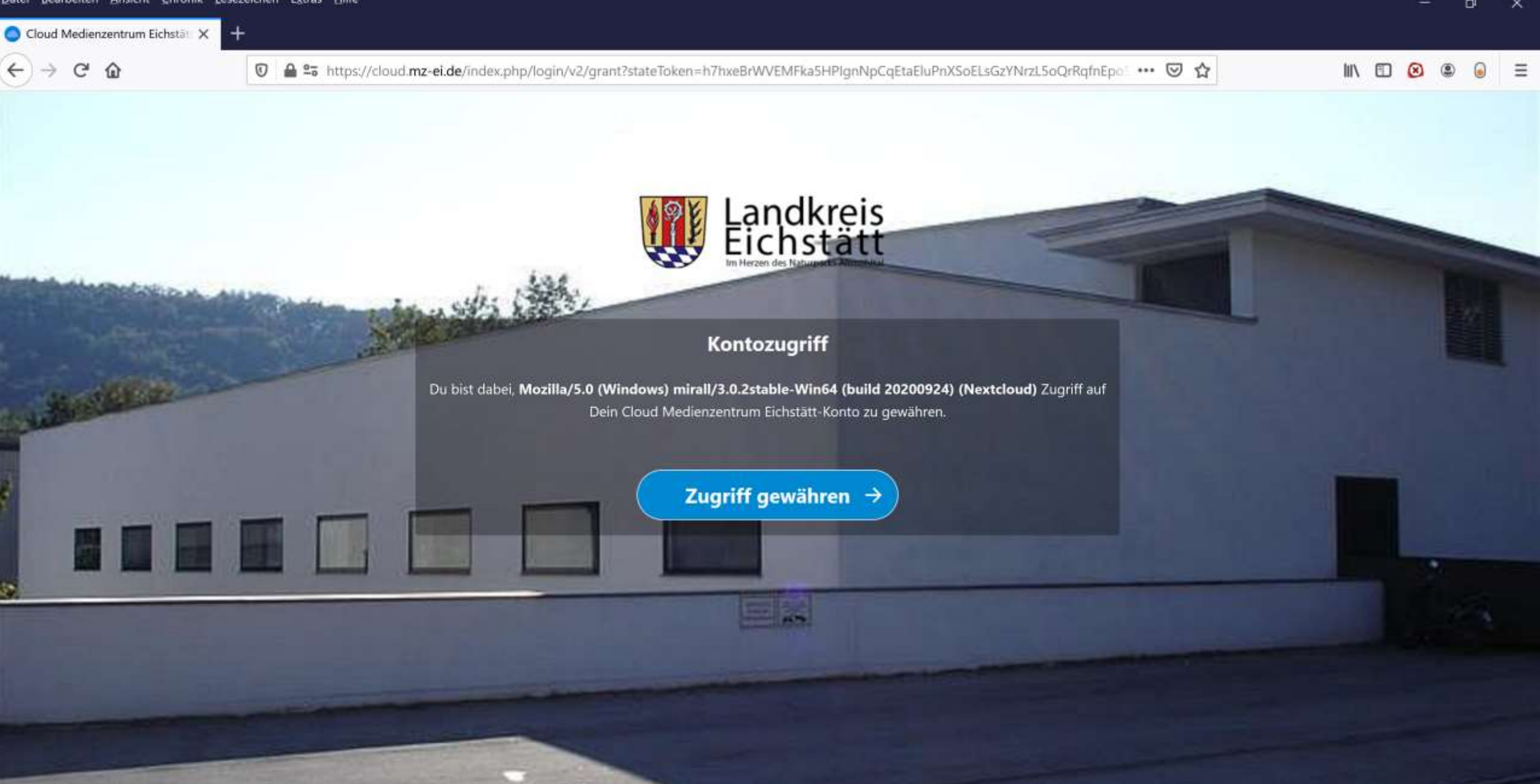

Cloud Wedienzentrum Eichstätt - Cloud für die Schulen im Landkreis Eichsätt

Datenschutzerklärung

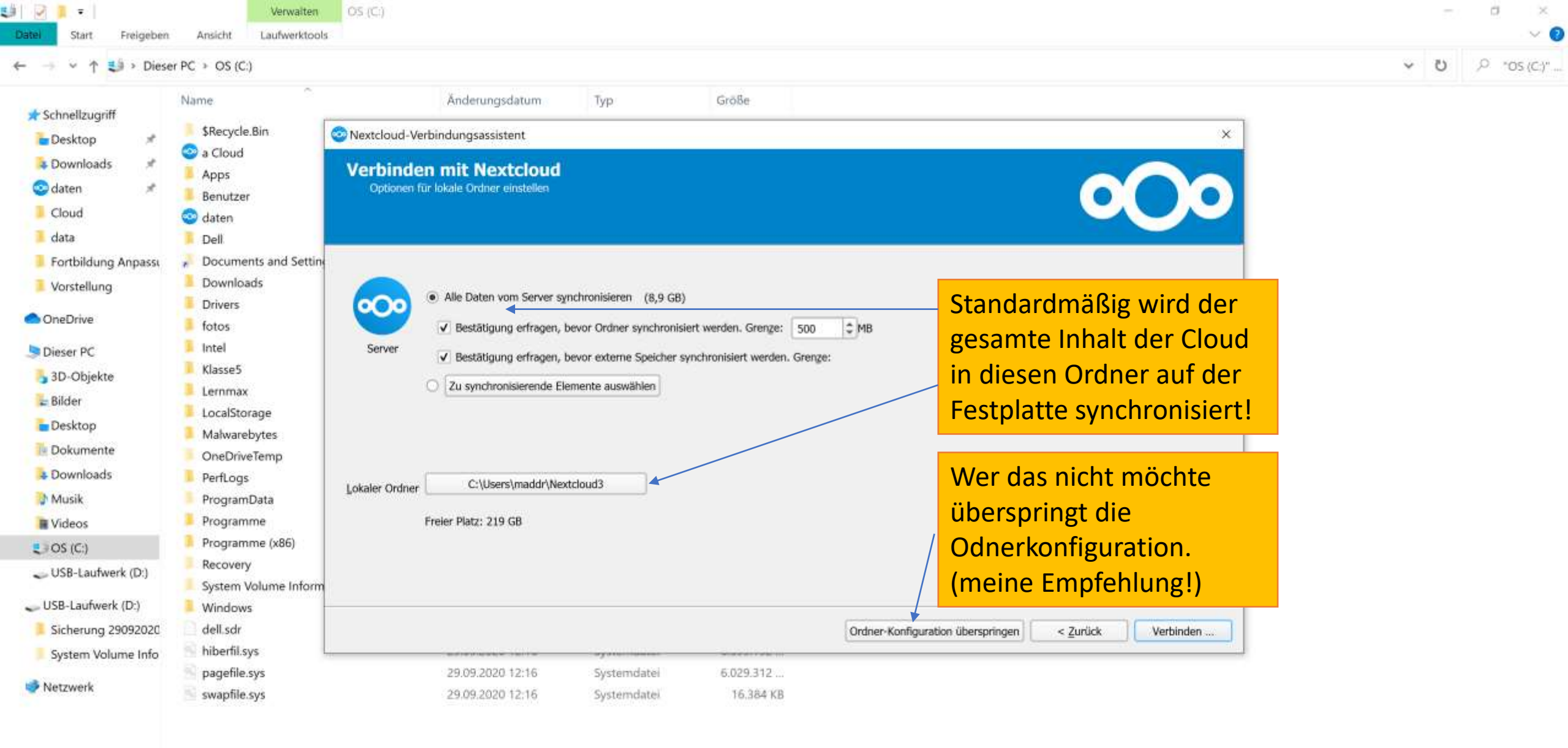

|                     | 10 - 03(0)                |                  |             |           | v 0, 0 v              | i (C:)" |
|---------------------|---------------------------|------------------|-------------|-----------|-----------------------|---------|
| * Schnellzugriff    | Name                      | Änderungsdatum   | Тур         | Größe     |                       |         |
| Desktop #           | \$Recycle.Bin             | 24,05.2020 11:03 | Datelordner |           |                       |         |
| Downloads #         | 📀 a Cloud                 | 24.09.2020 12:35 | Dateiordner |           |                       |         |
| C datas             | Apps 3                    | 03.12.2019 11:25 | Dateiordner |           |                       |         |
| Gaten 🖉             | Benutzer                  | 13.03,2020 12:56 | Dateiordner |           |                       |         |
| Cloud               | S daten                   | 14.09.2020 09:39 | Dateiordner |           |                       |         |
| 🧵 data              | Dell                      | 03.12.2019 12:40 | Dateiordner |           |                       |         |
| Fortbildung Anpassi | Documents and Settings    | 13.03.2020 14:49 | Dateiordner |           |                       |         |
| Vorstellung         | Downloads                 | 06.05,2020 15:50 | Dateiordner |           |                       |         |
|                     | Drivers                   | 03.12.2019 11:22 | Datelordner |           |                       |         |
| OneDrive            | fotos                     | 02.04.2020 10:26 | Dateiordner |           |                       |         |
| S Dieser PC         | Intel                     | 29.09.2020 12:16 | Dateiordner |           |                       |         |
| 3D-Objekte          | 📀 Klasse5                 | 29.09.2020 12:46 | Dateiordner |           |                       |         |
| Bilder              | 📮 Lernmax                 | 29.04.2020 09:43 | Dateiordner |           |                       |         |
| Decision            | LocalStorage              | 05.04.2020 11:19 | Datelordner |           |                       |         |
| Desktop             | Malwarebytes              | 03.07.2020 12:59 | Dateiordner |           |                       |         |
| Dokumente           | OneDriveTemp              | 14.05.2020 09:04 | Dateiordner |           |                       |         |
| Downloads           | PerfLogs                  | 14.05.2020 18:25 | Dateiordner |           |                       |         |
| Musik               | ProgramData               | 22.09,2020 15:15 | Dateiordner |           |                       |         |
| Videos              | Programme                 | 29,09,2020 12:17 | Dateiordner |           | NovtCloud Icon suchan |         |
| CS (C:)             | Programme (x86)           | 16.09.2020 12:56 | Dateiordner |           | Nexteloud Icon suchen |         |
|                     | Recovery                  | 03.12.2019 13:00 | Dateiordner |           |                       |         |
|                     | System Volume Information | 25.09.2020 09:35 | Dateiordner |           |                       |         |
| USB-Laufwerk (D:)   | Windows                   | 29.09.2020 11:06 | Dateiordner |           |                       |         |
| Sicherung 29092020  | dell.sdr                  | 03.12.2019 11:58 | SDR-Datei   | 38 KB     |                       |         |
| System Volume Info  | hiberfil.sys              | 29.09.2020 12:16 | Systemdatei | 6.599.192 |                       |         |
|                     | pagefile.sys              | 29.09.2020 12:16 | Systemdatei | 6.029.312 |                       |         |
| Netzwerk            | 🕙 swapfile.sys            | 29.09.2020 12:16 | Systemdatei | 16.384 KB |                       |         |

0

3

-3

^ @ ₩ ₽ Φ) <sup>12:55</sup> 29.09.2020 **5** 

9

1

O H C 🐂 😆 🖾 🥱 🥹 👁

| → Y 🕈 💐 > Diese                                                                                                    | r PC → OS (C:)            |                  |             |                           | ♥ Ů ,º *os                                                   |
|----------------------------------------------------------------------------------------------------|---------------------------|------------------|-------------|---------------------------|--------------------------------------------------------------|
| Schnellzugriff                                                                                                    | Name                      | Änderungsdatum   | Тур         | Größe                     |                                                              |
| Desktop #                                                                                                    | \$Recycle.Bin             | 24.05.2020 11:03 | Datelordner |                           |                                                              |
| Downloads #                                                                                                    | 📀 a Cloud                 | 24.09.2020 12:35 | Dateiordner |                           |                                                              |
| daten                                                                                                    | Apps                      | 03.12.2019 11:25 | Dateiordner |                           |                                                              |
| aten 🖉                                                                                                    | Benutzer                  | 13.03.2020 12:56 | Dateiordner |                           |                                                              |
| Cloud                                                                                                    | 😳 daten                   | 14.09.2020 09:39 | Dateiordner |                           |                                                              |
| data                                                                                                    | Dell                      | 03.12.2019 12:40 | Dateiordner |                           | GA Glöckl, Andreas 🖕 🦳 🛱                                     |
| Fortbildung Anpassi                                                                                                    | Documents and Settings    | 13.03.2020 14:49 | Dateiordner |                           | cloud.mz-el.de                                               |
| Vorstellung                                                                                                    | Downloads                 | 06.05,2020 15:50 | Dateiordner |                           |                                                              |
| and the second                                                                                                    | Drivers                   | 03.12.2019 11:22 | Datelordner |                           | Glöckl, Andreas                                              |
| DheDrive                                                                                                    | fotos                     | 02.04.2020 10:26 | Dateiordner |                           | toud.mz-ei.de                                                |
| Dieser PC                                                                                                    | Intel                     | 29.09.2020 12:16 | Dateiordner |                           |                                                              |
| 3D-Objekte                                                                                                    | 📀 Klasse5                 | 29.09,2020 12:46 | Dateiordner |                           |                                                              |
| Bilder                                                                                                    | 📮 Lernmax                 | 29.04.2020 09:43 | Dateiordner |                           | Konto hinzufügen er Netzwerke.                               |
| Dealater                                                                                                    | LocalStorage              | 05.04.2020 11:19 | Datelordner |                           |                                                              |
| Desktop                                                                                                    | Małwarebytes              | 03.07.2020 12:59 | Dateiordner |                           |                                                              |
| Dokumente                                                                                                    | OneDriveTemp              | 14.05.2020 09:04 | Dateiordner |                           | Synchronisierung für alle pausieren                          |
| Downloads                                                                                                    | PerfLogs                  | 14.05.2020 18:25 | Dateiordner | Drop-Down Pfeil anklicken | Firstellungen                                                |
| Musik                                                                                                    | ProgramData               | 22.09,2020 15:15 | Dateiordner | und Finstellungen         | Linstendingen                                                |
| Videos                                                                                                    | Programme                 | 29.09.2020 12:17 | Dateiordner |                           | Beenden                                                      |
| OS (C:)                                                                                                    | Programme (x86)           | 16.09.2020 12:56 | Dateiordner | auswählen!                | Kanban-anniiche Organisation für personliche Planung und Tea |
| LISB-Laufwerk (Dr)                                                                                                    | Recovery                  | 03.12.2019 13:00 | Dateiordner |                           | Vor 15 Tagen                                                 |
| COD LOUINCIK (D.)                                                                                                    | System Volume Information | 25.09.2020 09:35 | Dateiordner |                           | App-Empfehlung: Tasks                                        |
| JSB-Laufwerk (D:)                                                                                                    | 📜 Windows                 | 29.09.2020 11:06 | Dateiordner |                           | Synchronisiere Aufgaben von verschiedenen Geräten mit Deiner |
| Sicherung 29092020                                                                                                    | dell.sdr                  | 03.12.2019 11:58 | SDR-Datei   | 38 KB                     | Vor 15 Tagen                                                 |
| System Volume Info                                                                                                    | hiberfil.sys              | 29.09.2020 12:16 | Systemdatei | 6.599.192                 | and one conduct                                              |
| en de la calencia de la compañía de la compañía de la compañía de la compañía de la compañía de la compañía de<br>En este de la compañía de la compañía de la compañía de la compañía de la compañía de la compañía de la compañía | pagefile.sys              | 29.09.2020 12:16 | Systemdatei | 6.029.312                 | Du hast Klasse5/Testkonferenz.docx, Klasse5/Präsen           |
| etzwerk                                                                                                    | swapfile.sys              | 29.09.2020 12:16 | Systemdatei | 16.384 KB                 | Vor 1 Minute                                                 |

27 Elemente

Vor 48 Minuten

Du hast Daten/digitaleschultasche/DigitaleSchultasch...

| ⊢ 🦂 👻 ↑ 🔩 > Dieser PC > OS (C:)                                                                                                    |                                                                                                    |                         | ✓ Ů ,○ *OS (C.)* |
|----------------------------------------------------------------------------------------------------|----------------------------------------------------------------------------------------------------|-------------------------|------------------|
| Schnellzugriff       SRecycle.Bin         Desktop       SRecycle.Bin         Downloads       Apps         Cloud       Benutzer         Cloud       Cloud         data       Dell         Fortbildung Anpassi       Documents and Set         Vorstellung       Downloads         OneDrive       Fotos         Dieser PC       Intel         Bilder       LocalStorage         Dokumente       OneDriveTemp         Downloads       Programme         Wisik       Programme (x86)         Videos       Programme (x86)         System Volume Info       System Volume Info         System Volume Info       hiberfil.sys         System Volume Info       hiberfil.sys | Anderungsdatum Typ Größe    Final State State Sta | Aligemein       Kezwerk |                  |

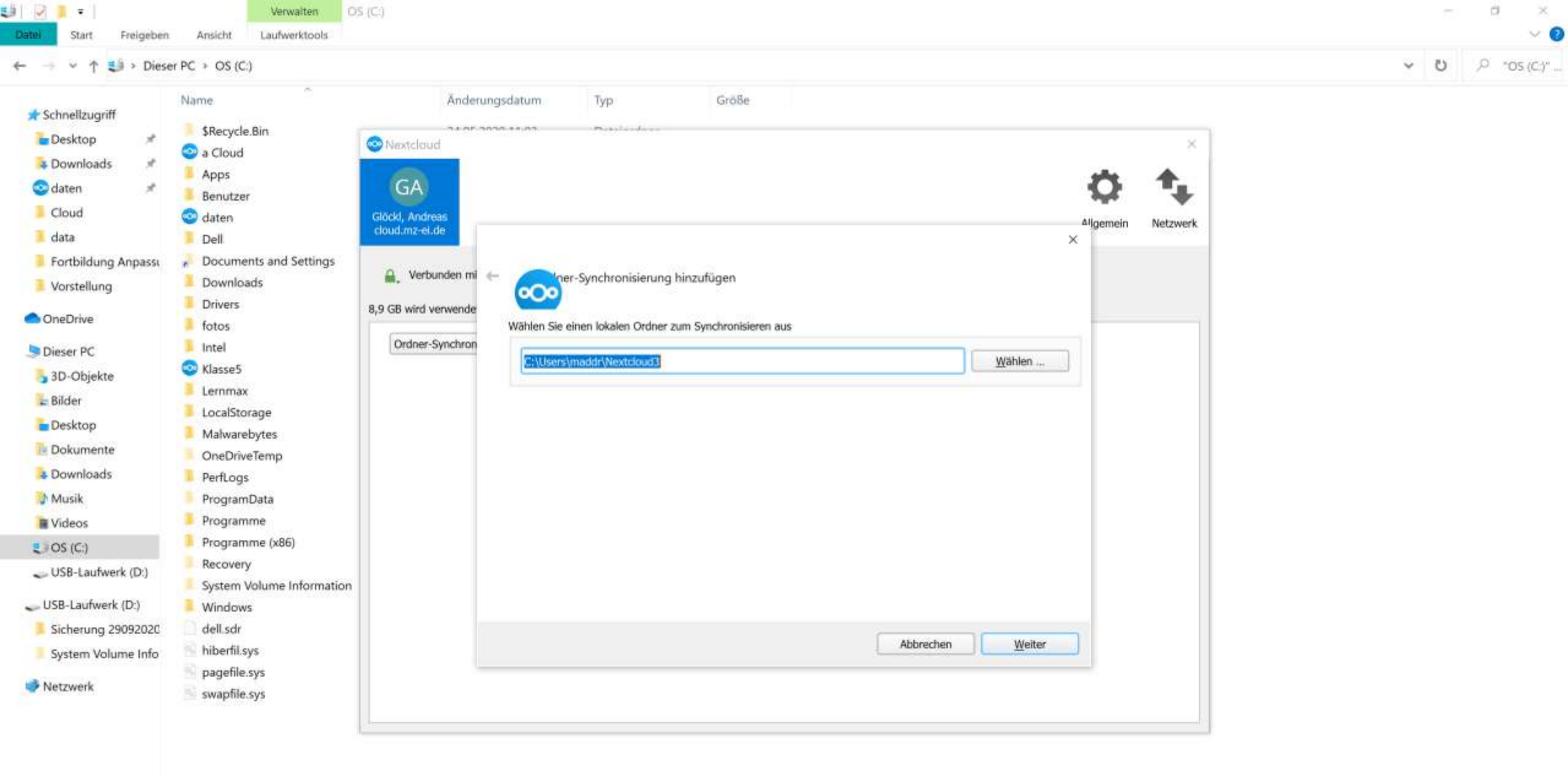

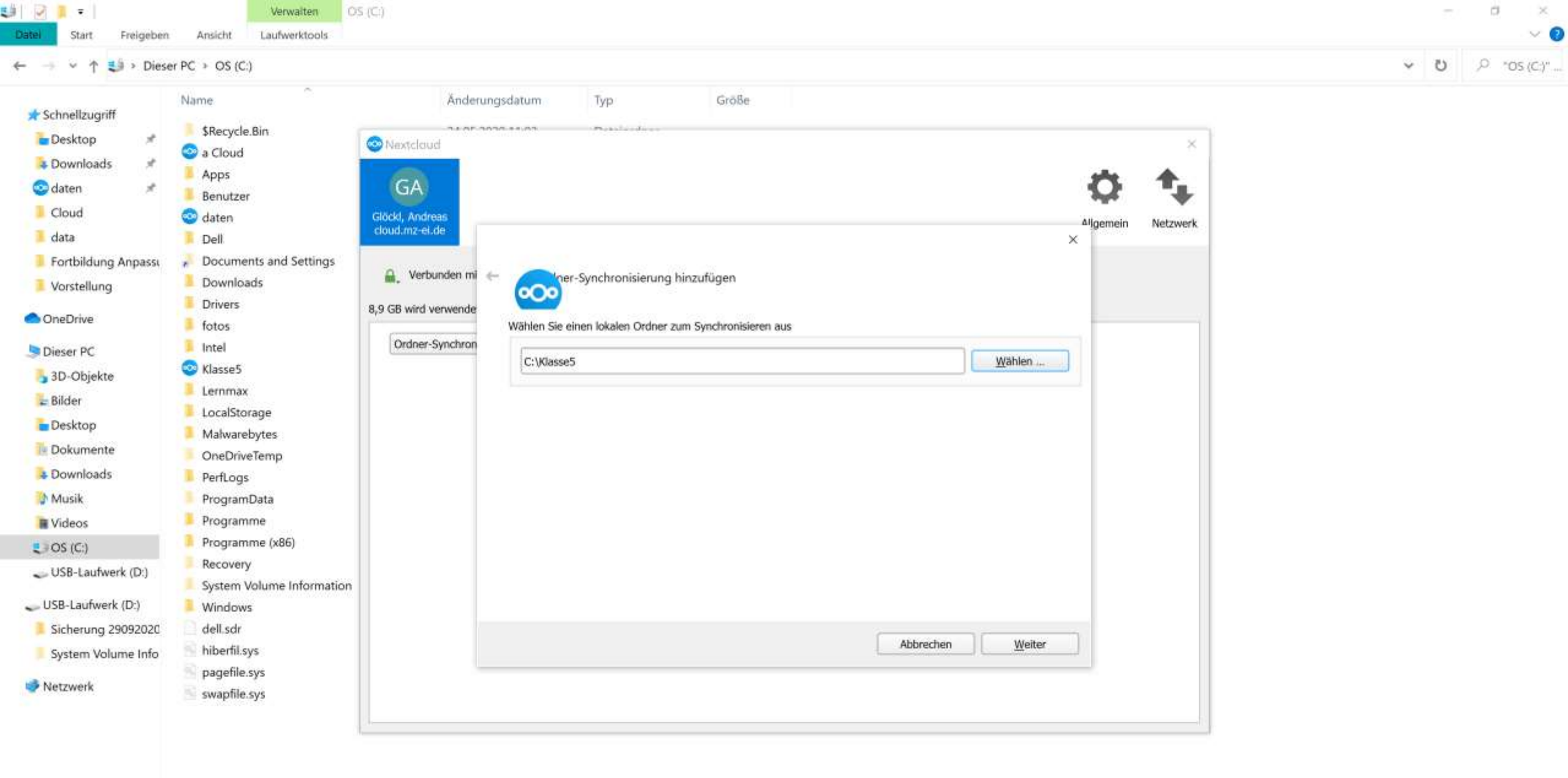

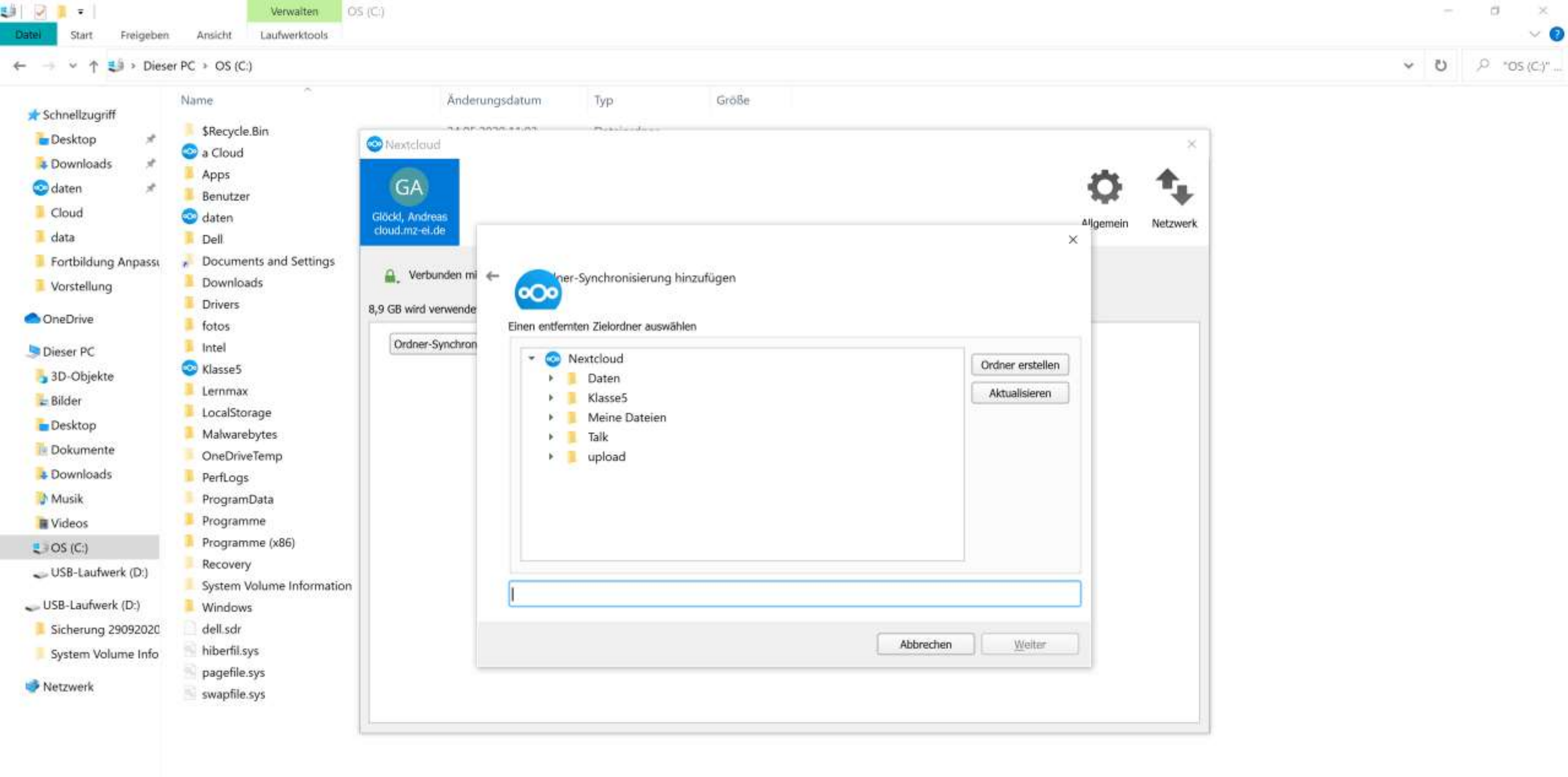

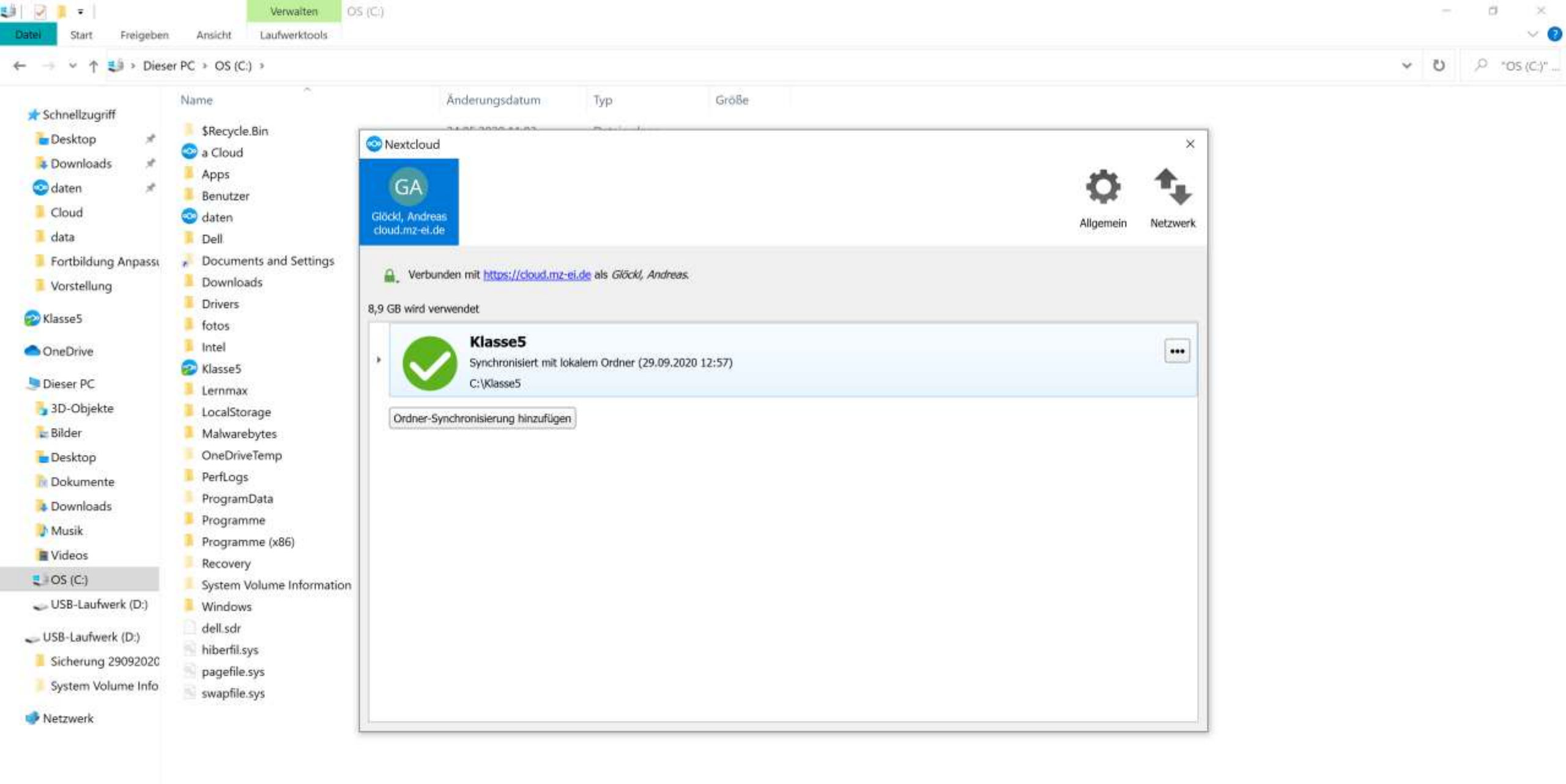

| Automatisches Speichern        | ) 🖫 か ひ 🔻                                                                 | Dokument1                | Word              | Suchen        |                                                                                                 |                                                        |           | AF AF E         | u – 🕫       | ×  |
|--------------------------------|---------------------------------------------------------------------------|--------------------------|-------------------|---------------|-------------------------------------------------------------------------------------------------|--------------------------------------------------------|-----------|-----------------|-------------|----|
| Datei Start Einfügen           | Entwurf Layout R                                                          | leferenzen Sendun        | gen Überprüfen An | sicht         | Hilfe                                                                                           |                                                        |           | 🖻 Teilen        | 🖵 Kommentar | re |
| Einfügen<br>* Somet übertragen | Calibri (Textki $\sim$ 11 $\sim$<br>F K $\sqcup \sim \Rightarrow x_2 x^2$ | A° A° Aav Ap<br>Av Lv Av |                   | 2↓ ¶<br>- ⊞ - | AaBbCcDd AaBbCcDd AaBbCc AaBbCcD AaBbCcD AaBbCcD<br>1 Standard 1 Kein Lee Überschrif Überschrif | O Suchen →<br>G <sup>b</sup> c Ersetzen<br>Markieren → | Diktieren | Vertraulichkei  | t Editor    |    |
| Zwischenablage 🛛 🕅             | Schriftart                                                                | f <sub>2</sub>           | Absatz            | 15            | Formatvorlagen /5                                                                               | Bearbeiten                                             | Sprache   | Vertraulichkeit | Editor      | ~  |
|                                |                                                                           |                          |                   |               |                                                                                                 |                                                        |           |                 |             |    |

Ein neues Dokument

¥

| • • • • • • • • • • • • • • • • • • •                                                                                                    | Speichern unter                       |                                        |                                     |                               |                          |                                 | ×                                                                                                    | o × |
|----------------------------------------------------------------------------------------------------|---------------------------------------|----------------------------------------|-------------------------------------|-------------------------------|--------------------------|---------------------------------|----------------------------------------------------------------------------------------------------|-----|
| Operatives     News Onder     Adderungdatam     Typ     Odder     Odder        Wird im Ordner Klasse5   etwas abgespeichert,   dann wird dies   automatisch in die Cloud     Oberbeie        Oberbeie     Oberbeie     Oberbeie     Oberbeie     Oberbeie     Oberbeie     Oberbeie     Oberbeie     Oberbeie     Oberbeie     Oberbeie     Oberbeie     Oberbeie     Oberbeie     Oberbeie        Oberbeie </th <th>← → * ↑ ◎</th> <th>&gt; Klasse5</th> <th></th> <th></th> <th></th> <th>✓ O P "Klasse5" durchs</th> <th>uchen</th> <th></th>                                                                                                    | ← → * ↑ ◎                             | > Klasse5                              |                                     |                               |                          | ✓ O P "Klasse5" durchs          | uchen                                                                                                    |     |
| Adderungsdaum Typ      Typ: Gode Gode Takonferez.dox 200.202011.50 Wordsdit Word D. 10.8.8 Wird im Ordner Klasse5 etwas abgespeichert, dann wird dies automatisch in die Cloud übertragen. 50.000/bit 50.000/bit 50.000                                                                                                    | Organisieren *                        | Neuer Ordner                           |                                     |                               |                          | 1                               | = • Ø                                                                                                    |     |
| Image: Second Second Secon                                                                                                    | 🔈 Downloads                           | 🖈 🏠 Name                               | Anderungsdatur                      | n Typ Größe                   |                          |                                 | 1                                                                                                    |     |
| Vordelinger   Vordelinger   Vordelinger </td <td>o daten</td> <td>Testkonferenz.doo</td> <td>x 29.09.2020 11:56</td> <td>i Microsoft Word-D 18 KB</td> <td></td> <td></td> <td></td> <td></td>                                                                                                    | o daten                               | Testkonferenz.doo                      | x 29.09.2020 11:56                  | i Microsoft Word-D 18 KB      |                          |                                 |                                                                                                    |     |
| Vird im Ordner Klasse5   • Morsoft Wod                                                                                                    | data                                  |                                        |                                     |                               |                          |                                 |                                                                                                    |     |
| Wird im Ordner Klasses   etwas abgespeichert,   dann wird dies   automatisch in die Cloud   übertragen.     ibestop   ibestop<                                                                                                    | Eorthildung A                         | np;                                    |                                     |                               |                          |                                 |                                                                                                    |     |
| Microsoft Word Chorsoft Word Chors                                                                                                    | Vorstellung                           |                                        |                                     | Wird im Ore                   | dner Klasse5             |                                 |                                                                                                    |     |
| Chicker Vot     Chicker PC     Chicker PC </th <th>&gt; Microsoft Worr</th> <th></th> <th></th> <th>etwas abge</th> <th>speichert,</th> <th></th> <th></th> <th></th>                                                                                                    | > Microsoft Worr                      |                                        |                                     | etwas abge                    | speichert,               |                                 |                                                                                                    |     |
| Conditional automatisch in die Cloud<br>Dieser PC<br>Bidder<br>Bestop<br>Downloads<br>Downloads                                                                                                    | > Mainterosoft word                   | *-                                     |                                     | dann wird o                   | lies                     |                                 |                                                                                                    |     |
| Conclorive     Conclorive     C                                                                                                    | > 🚱 Klasse5 🔹                         |                                        |                                     |                               |                          |                                 |                                                                                                    |     |
| Deser PC     Deser PC                                                                                                    | > 🔷 OneDrive                          |                                        |                                     | automatisc                    | n in die Cloud           |                                 |                                                                                                    |     |
| Sub-Objekte<br>Subjekte<br>Subjek | 🗸 🍠 Dieser PC                         |                                        |                                     | übertragen                    |                          |                                 |                                                                                                    |     |
| Selider Selider Sel                                                                                                    | 🔉 🔒 3D-Objekte                        |                                        |                                     |                               |                          |                                 |                                                                                                    |     |
|                                                                                                    | > 놀 Bilder                            |                                        |                                     |                               |                          |                                 |                                                                                                    |     |
| Dokumente  Dokumente  Dokumente  Musik  Woides  C(C)  Dateiname: Ein neues Dokument.docx  Dateiname: Ein neues Dokument.docx  Dateiname: A F  Markierungen: Markierung hinzufügen  Titel: Titel hinzufügen  Betreff: Betreff angeben  Dokumentverwalte:: Dokumentverwalte:: Dokumentverwalte:: note mit fortbildungen  Feedback  Order ausblender  Coptionen  Optionen                                                                                                    | > 🚡 Desktop                           |                                        |                                     |                               |                          |                                 |                                                                                                    |     |
| Bownloads     Musik     Musik     Musik     Musik     Order ausblender      feedback     Order ausblender      feedback     Order ausblender      feedback     Order ausblender      feedback     Order ausblender      feedback     Order ausblender      feedback     Order ausblender      feedback     Order ausblender      feedback     Order ausblender      feedback     Order ausblender      feedback     Order ausblender     feedback     feedback     ffeedback     feedback     feedback     ffeedback     ffeedback                                                                                                    | > 🦹 Dokumente                         |                                        |                                     |                               |                          |                                 |                                                                                                    |     |
| Wusik   Videos   Os (C)   Dateiname:   Ein neues Dokument.docx   Dateinyp:   Word-Dokument (* docx)   Autoren:   At f   Miniatur speichem     Feedback   Cytionen     Ditoinen     Ditoinen                                                                                                    | >  Downloads                          |                                        |                                     |                               |                          |                                 |                                                                                                    |     |
| Videos Coptionen  Videos  Videos  Vid                                                                                                    | 🔉 🌗 Musik                             |                                        |                                     |                               |                          |                                 |                                                                                                    |     |
| Cotionen     Cotionen                                                                                                    | > 📔 Videos                            |                                        |                                     |                               |                          |                                 |                                                                                                    |     |
| Dateiname: Ein neues Dokument.docx   Dateiname: Ein neues Dokument (*.docx)   Autoren: AF   Markierungen: Markierung hinzufügen   Titel: Titel:   Titel: Titel:   Betreff: Betreff:   Betreff: Betreff:   Betreff: B                                                                                                    | > 🔱 OS (C:)                           |                                        |                                     |                               |                          |                                 |                                                                                                    |     |
| Dateiname: Ein neues Dokument.docx   Dateinyp: Word-Dokument (*.docx)   Autoren: A F   Markierungen: Markierung hinzufügen   Titel: Titel:   Titel: Titel:   Titel: Titel:   Dateingen: Dokumentverwalter:   Dokumentverwalter: Dokumentverwalter:   Dokumentverwalter: Dokumentverwalter:   Dokumentverwalter: Dokumentverwalter:   Dokumentverwalter: Dokumentverwalter:   Dokumentverwalter: Dokumentverwalter:   Dokumentverwalter: Dokumentverwalter:   Dokumentverwalter: Dokumentverwalter:   Dokumentverwalter: Dokumentverwalter:   Dokumentverwalter: Dokumentverwalter:   Dokumentverwalter: Dokumentverwalter:   Dokumentverwalter: Dokumentverwalter:   Dokumentverwalter: Dokumentverwalter:   Feedback                                                                                                    | S tien (                              | ~~~~~~~~~~~~~~~~~~~~~~~~~~~~~~~~~~~~~~ |                                     |                               |                          |                                 |                                                                                                    |     |
| Dateityp: Word-Dokument (*.docx)     Autoren: A F   Miniatur speichem   Ordner ausblender     Tools *     Speichen     Abbrechen     C * daten * mib fortbildungen     C * daten * mib fortbildungen                                                                                                    | Dateiname:                            | Ein neues Dokument.docx                |                                     |                               |                          |                                 |                                                                                                    |     |
| Autoren: A F Markierung hinzufügen Titel: Titel hinzufügen Betreff: Betreff angeben Dokumentverwalter: Dokumentverwalter angeb                                                                                                    | Dateityp:                             | Word-Dokument (*.docx)                 |                                     |                               |                          |                                 | Y                                                                                                    |     |
| Miniatur speichern ▲ Ordner ausblender   Feedback   Optionen     Optionen     Miniatur speichern     Tools ▼     Abbrechern     Abbrechern <td>Autoren.</td> <td>AF</td> <td>Markierungen: Markierung hinzufügen</td> <td>Titel: Titel hinzufügen</td> <td>Betreff: Betreff angeben</td> <td>Dokumentverwalter: Dokumentverv</td> <td>valter angeb</td> <td></td>                                                                                                    | Autoren.                              | AF                                     | Markierungen: Markierung hinzufügen | Titel: Titel hinzufügen       | Betreff: Betreff angeben | Dokumentverwalter: Dokumentverv | valter angeb                                                                                                    |     |
| Ordner ausblender      Feedback     Optionen     Optionen     daten                                                                                                    |                                       | Ministur speichern                     |                                     |                               |                          |                                 |                                                                                                    |     |
| • Ordner ausblender     Feedback   Optionen     • daten     • daten                                                                                                    |                                       | C minister spectrum                    |                                     |                               |                          |                                 |                                                                                                    |     |
| Tools     Speichern     Abbrechen       Feedback     mib fortbildungen       Optionen     daten     daten                                                                                                    |                                       |                                        |                                     |                               |                          |                                 |                                                                                                    |     |
| Feedback     mib fortbildungen       Optionen     daten                                                                                                    | <ul> <li>Ordner ausblender</li> </ul> | 1                                      |                                     |                               |                          | Tools   Speichern A             | bbrechen                                                                                                    |     |
| Optionen     C » daten » mib fortbildungen                                                                                                    | Feedback                              |                                        |                                     | mib fortbildungen             |                          |                                 | and a second second sec |     |
| Optionen daten                                                                                                    | I COUNTLY                             |                                        |                                     | C » daten » mib fortbildungen |                          |                                 |                                                                                                    |     |
|                                                                                                    | Optionen                              |                                        |                                     | P daten                       |                          |                                 | -                                                                                                    |     |

| Datei Bearbeiten Ansicht Chronik Lese | izeichen Extras Hilfe                                    |          | - ø ×            |
|---------------------------------------|----------------------------------------------------------|----------|------------------|
| Klasse5 - Dateien - Cloud Med X       |                                                          |          |                  |
| (←) → ♂ ŵ                             |                                                          | III\ 🗉 ( | ≥ . 3            |
| 🗰 Hashina 🛅 🖂 4                       | α 🔏 🖆 剩 ≔                                                | ۹ ۹      | a GA             |
| Alle Dateien                          | ▲ Klasse5 ≤ +                                            |          | ::               |
| O Neueste                             |                                                          |          |                  |
| 🖈 Favoriten                           | Notizen, Listen oder Links hinzufügen                    |          |                  |
| < Freigaben                           | Name +                                                   | Größe    | Geändert         |
| Tags                                  | Ein neues Dokument.docx                                  | < 12 KB  | Gerade eben      |
| 🖸 Externe Speicher                    | Präsentation.pptx.pptx ***                               | < 32 KB  | vor 6 Tagen      |
|                                       | Testkonferenz.docx                                       | < 18 KB  | vor einer Stunde |
|                                       | 3 Datelen Die Synchronisation<br>dauert einige Sekunden. | 61 KB    |                  |

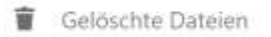

Datei Bearbeiten Ansicht Chronik Lesezeichen Extras Hilfe

8.9 GB verwendet

C Einstellungen

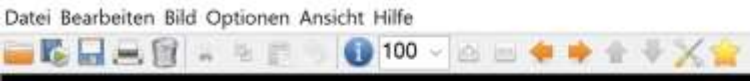

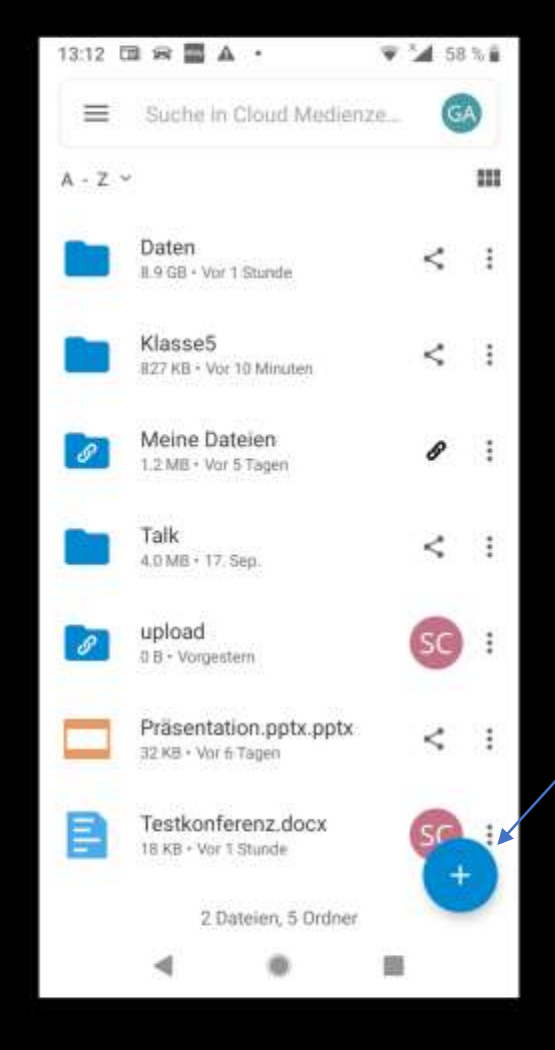

Mit der NextCloud App auf dem Handy kann man Bilder vom Handy einfach in die Cloud hochladen.

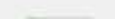

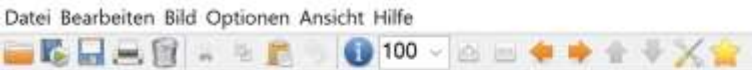

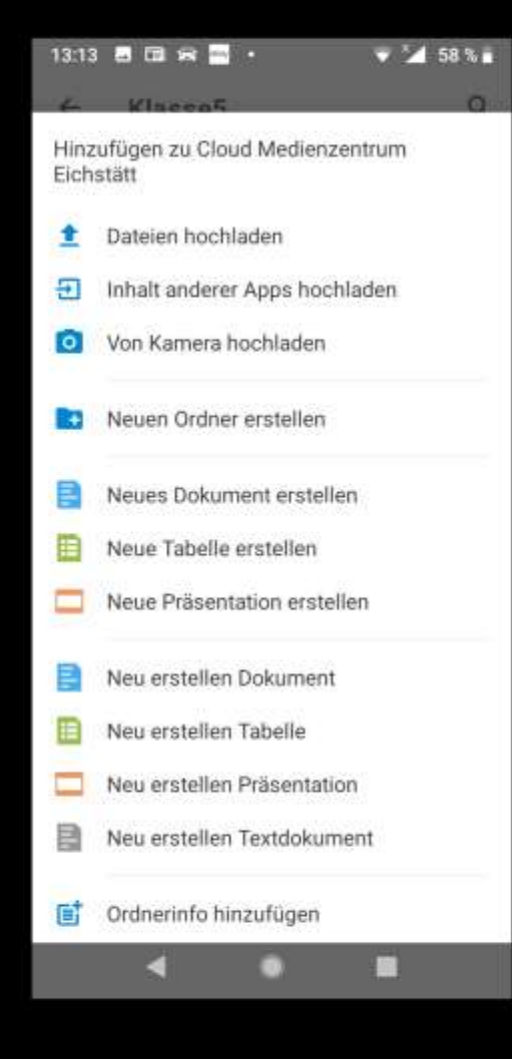

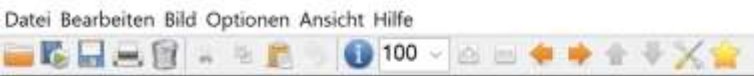

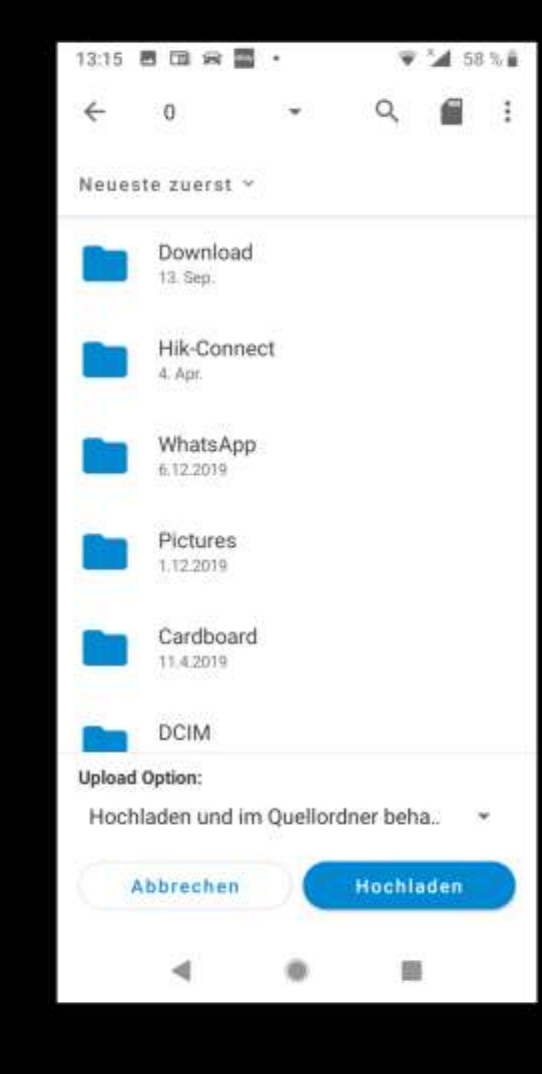